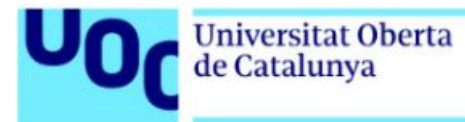

# Descàrrega d'un llibre d'Anaya

55

Per a llegir els llibres de l'editorial Anaya hauràs d'accedir a un enllaç que et permetrà descarregar un arxiu que caldrà que visualitzis amb Adobe Digital Editions.

L'enllaç només es pot fer servir una vegada, encara que es pot baixar el mateix arxiu en diversos dispositius si han estat autoritzats pel mateix compte d'Adobe Digital Editions.

*Per a autoritzar l'equip es pot inserir l'Adobe ID durant la instal·lació o després des de l'opció* Adobe Digital Editions > Biblioteca > Autorizar equipo.

<u>Els llibres són exemples, no cal que coincideixin amb cada cas</u> <u>particular.</u>

Índex:

Descàrrega d'un llibre d'Anaya (Windows/Mac/Linux)......2
 Annex: Usuaris d'Ubuntu Linux. Com s'instal·la Wine......5

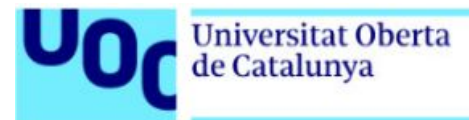

## Descàrrega d'un llibre d'Anaya (Windows/Mac/Linux)

A partir de l'enllaç rebut, mitjançant el correu electrònic del Servei d'Atenció a l'Estudiant, podràs accedir al llibre electrònic de l'assignatura.

I caldrà seguir els passos següents:

1. Si cliques sobre l'enllaç rebut, s'obre una finestra per a guardar l'arxiu:

| 🔜 Este equipo                        |         |
|--------------------------------------|---------|
| 🖊 Descargas                          |         |
| 🗄 Documentos                         |         |
| Escritorio                           |         |
| 📰 Imágenes                           |         |
| 👌 Música                             |         |
| 🧊 Objetos 3D                         |         |
| Vídeos                               |         |
| 🟪 Disco local (C:)                   |         |
| TOSHIBA (E:)                         |         |
| ~                                    |         |
| Nombre: URLLink                      | ~       |
| Tipo: Adobe Content Server Message   | ~       |
|                                      | Guardan |
| <ul> <li>Ocultar carpetas</li> </ul> | Guardar |

2. Executa l'arxiu que s'obrirarà automàticament si tens instal·lat Adobe Digital Editions.

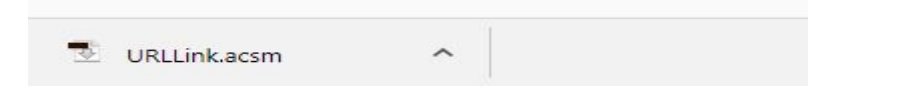

Si no l'hi tens, fes clic en aquest enllaç <u>Adobe Digital Editions</u> i passa al punt següent.

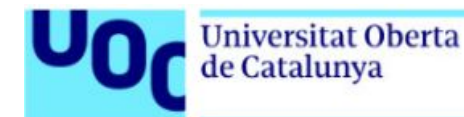

3. Has de clicar en l'opció corresponent (Mac o Windows), segons el sistema operatiu que utilitzis.

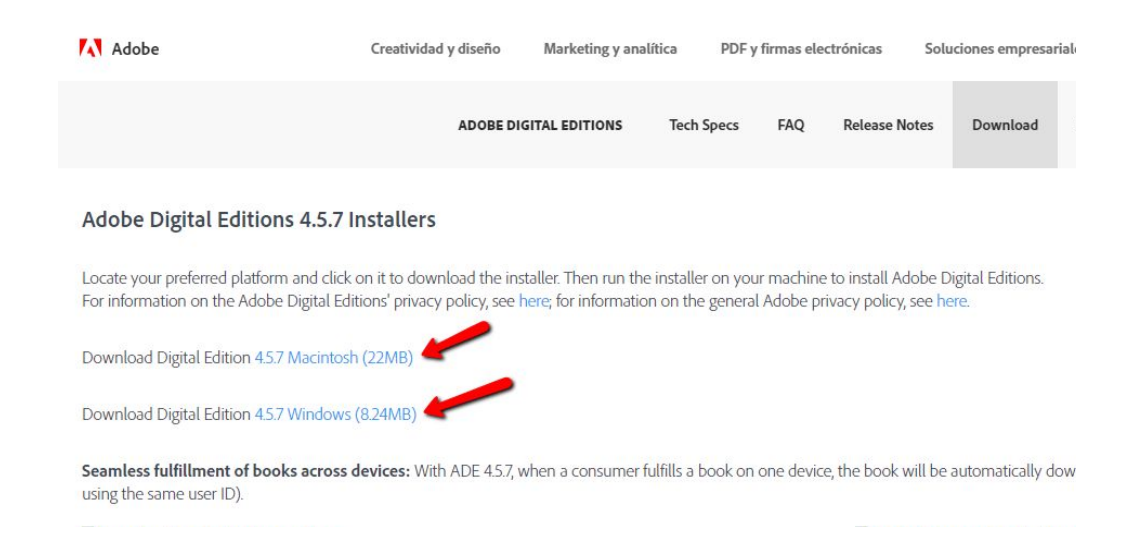

A continuació, has de seguir les instruccions següents:

- 3.1. Fes clic en el botó *Instalar*.
- 3.2. Obre l'executable i fes clic en el botó *Ejecutar*.
- 3.3. Respon «**Sí**» a la pregunta de confirmació d'instal·lació d'Adobe Digital Editions.
- 3.4. Accepta els termes de la llicència i clica en Siguiente.
- 3.5. Marca totes les opcions d'Adobe Digital Editions i clica en *Siguiente*.
- 3.6. Selecciona la ruta del lloc on vols instal·lar Adobe Digital Editions i fes clic en *Instalar.*
- 4. Un cop has fet tots aquests passos, comença la instal·lació d'Adobe Digital Editions i se'n mostra el procés de baixada. Quan l'aplicació hagi acabat de baixar, fes clic en *Cerrar*.

En aquest punt de la instal·lació, has d'autoritzar l'equip amb la identificació d'Adobe Digital Editions. Aquesta identificació és obligatòria i només cal fer-la una sola vegada. És necessària per a baixar els llibres que sol·licitis.

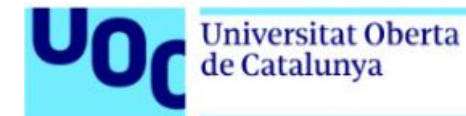

- 5. S'inicia Adobe Digital Editions i et demana que autoritzis l'equip amb el teu identificador (ID) d'Adobe Digital Editions. Si encara no tens l'ID, has de seguir les indicacions següents:
  - 5.1. Clica en el botó Crear ID de Adobe i emplena el formulari.

| Autorizar el equipo                      |                              |                                   |                                    |          |
|------------------------------------------|------------------------------|-----------------------------------|------------------------------------|----------|
| ii autoriza su equipo, podrá:            |                              |                                   |                                    |          |
| - Transferir fácilmente cualo            | uier elemento protegido co   | n Adobe DRM en                    | tre varios equipos y dispositivos  | móviles. |
| - Leer elementos protegido               | s con Adobe DRM en equip     | os o dis <mark>positivos</mark> r | nóviles (seis como máximo).        |          |
| - Restaurar contenido a par              | tir de la copia de seguridad | cuando necesite v                 | volver a instalar el sistema opera | tivo.    |
| lija un proveedor y, a continuación, esc | riba su ID y contraseña      |                                   |                                    |          |
| Proveedor:                               | Adobe ID                     | Ý                                 | Crear ID de Adobe                  |          |
| ID de Adobe:                             |                              |                                   |                                    |          |
| Contraseña:                              |                              |                                   | Olvidé mi contraseña               |          |
|                                          |                              |                                   |                                    |          |
|                                          |                              |                                   |                                    |          |
|                                          |                              |                                   |                                    |          |
|                                          |                              |                                   |                                    |          |

- 5.2. Un cop hagis creat un compte ID d'Adobe, introdueix les dades i confirma l'autorització de l'equip.
- 5.3. Fes clic en *Finalizar* per a començar a treballar amb Adobe Digital Editions. Tot seguit s'obre la finestra següent:

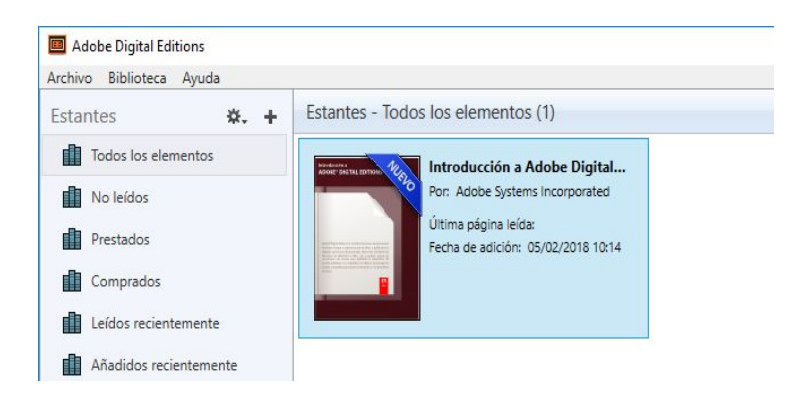

5.4. Prem Paso completado.

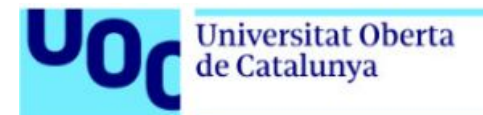

### 1.1. ANNEX: USUARIS D'UBUNTU LINUX. COM S'INSTAL LA WINE

No hi ha cap versió que s'hagi creat especialment per als usuaris de Linux i cal utilitzar **Wine** per a instal·lar **Adobe Digital Editions**.

#### Accions per a instal·lar Wine:

1. Engega l'ordinador.

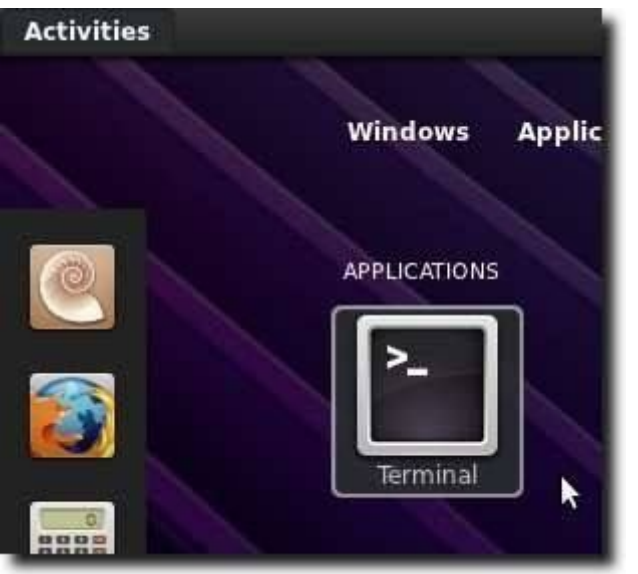

#### 2. Escriu:

sudo apt-add-repository ppa:ubuntu-wine/ppa

S'afegeix Ubuntu Wine PPA a la llista de fonts de programari.

3. Escriu:

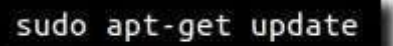

S'actualitzen les llistes i fa que el programari d'aquest repositori sigui instal·lable.

4. Escriu:

sudo apt-get install wine1.3 wine1.3-gecko

S'instal·la l'última versió 1.3 beta i el suport de generació web Gecko.

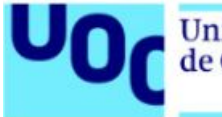

T'adonaràs que s'han instal·lat algunes llibreries noves, incloent-hi fonts noves i un programa per a tractar els fitxers .cab a Windows.

### Ves a <u>Adobe Digital Editions.</u>

Has de clicar en l'opció corresponent (Mac o Windows), segons el sistema operatiu que fas servir.

| Adobe                                                                                                    | Creatividad y diseño       | Marketing y anal   | ítica PDF y       | firmas elec | trónicas Solu         | ciones empresarial |  |  |
|----------------------------------------------------------------------------------------------------|----------------------------|--------------------|-------------------|-------------|-----------------------|--------------------|--|--|
|                                                                                                    | ADOBE DI                   | GITAL EDITIONS     | Tech Specs        | FAQ         | Release Notes         | Download           |  |  |
| Adobe Digital Editions 4.5.7                                                                                                    | Installers                 |                    |                   |             |                       |                    |  |  |
| Locate your preferred platform and click on it to download the installer. Then run the installer on your machine to install Adobe Digital Editions.<br>For information on the Adobe Digital Editions' privacy policy, see here; for information on the general Adobe privacy policy, see here. |                            |                    |                   |             |                       |                    |  |  |
| Download Digital Edition 4.5.7 Macintos                                                                                                    | h (22MB)                   |                    |                   |             |                       |                    |  |  |
| Download Digital Edition 4.5.7 Windows                                                                                                    | (8.24MB)                   |                    |                   |             |                       |                    |  |  |
| Seamless fulfillment of books across using the same user ID).                                                                                                    | devices: With ADE 4.5.7, v | vhen a consumer fi | ulfills a book on | one device  | e, the book will be a | automatically dow  |  |  |

Cal que segueixis les instruccions següents:

- 1. Fes clic en el botó Instalar.
- 2. Obre l'executable i fes clic en el botó *Ejecutar*.
- 3. Respon «**Sí**» a la pregunta de confirmació d'instal·lació d'Adobe Digital Editions.
- 4. Accepta els termes de la llicència i clica en Siguiente.
- 5. Marca totes les opcions d'Adobe Digital Editions i clica en Siguiente.
- 6. Selecciona la ruta del lloc on vols instal·lar Adobe Digital Editions i fes clic en *Instalar.*

Un cop hagi baixat el fitxer, clica-hi amb el botó de la dreta del ratolí i comença el procés d'instal·lació de Wine Windows Program Loader.

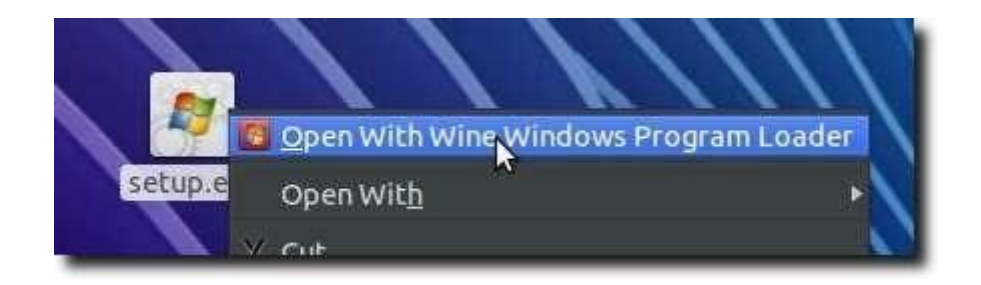